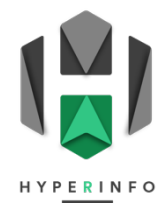

## PRATIQUE 22

## Les 10 pays mystérieux

- 1. Reprenez votre carte finale du jeu de la **PRATIQUE 21**.
- Dans votre GoogleSite, créez une liste de 10 pays à choix. Tous ces pays doivent faire partie de ceux que vous n'avez pas trouvés à l'issue du chrono (donc qui sont restés jaunes). Vous pouvez les identifier grâce à <u>GoogleMaps</u>.
- **3.** Rendez-vous ensuite sur le site de création de cartes <u>MapChart</u>. Vous allez y créer une carte des 10 pays choisis, qui pourra ressembler à l'exemple ci-dessous :

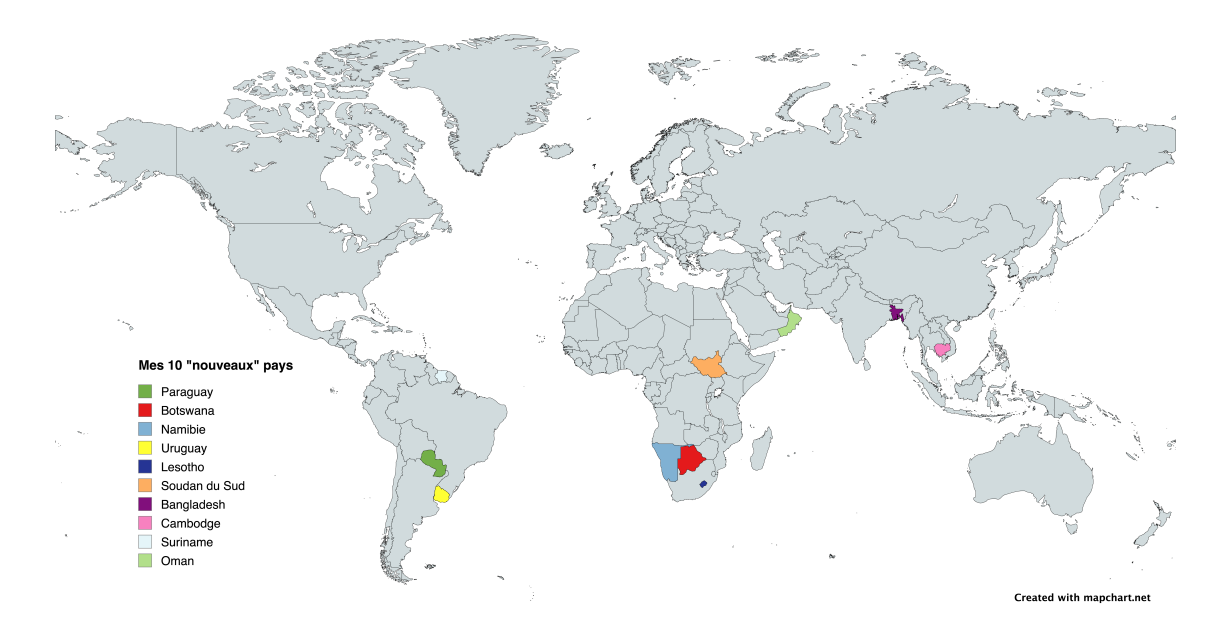

**4.** Sélectionnez la couleur bleu en bas à gauche de la page (dans le bloc Step 1). Puis cliquez sur l'un de vos 10 pays, afin qu'il apparaisse en bleu.

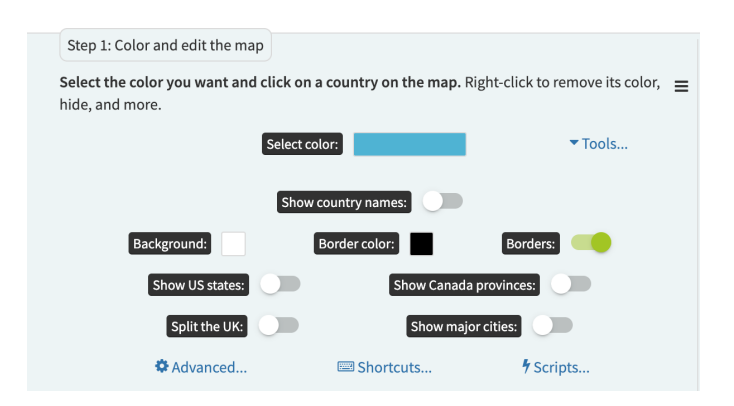

5. Coloriez les 9 autres pays de votre liste, à chaque fois avec une couleur différente et différenciable visuellement des autres.

 Donnez un titre à votre légende et complétez-la avec les noms de vos pays (dans le bloc Step 2).

| Step 2: Add a legend                                       |                         |                                                     |                         |                    |
|------------------------------------------------------------|-------------------------|-----------------------------------------------------|-------------------------|--------------------|
| Add a <b>title</b> for the map<br>all countries in a group | o's legen<br>o by clici | d and <b>choose a label for each</b><br>king on it. | <b>color group</b> . Ch | ange the color for |
| Drag the legend on the color, font, and more.              | e map to                | set its position or resize it. Us                   | e legend optior         | is to change its   |
|                                                            |                         | Mes 10 "nouveaux" pays   Legend options             |                         | nd options         |
|                                                            | Color                   | Label                                               |                         |                    |
|                                                            |                         | Paraguay                                            | Û                       |                    |
|                                                            |                         | Botswana                                            | Û                       |                    |
|                                                            |                         | Namibie                                             | Û                       |                    |
|                                                            |                         | Uruguay                                             | Û                       |                    |
|                                                            |                         | Lesotho                                             | Û                       |                    |
|                                                            |                         | Soudan du Sud                                       | Û                       |                    |
|                                                            |                         | Bangladesh                                          | Û                       |                    |
|                                                            |                         | Cambodge                                            | Û                       |                    |
|                                                            |                         | Suriname                                            | Û                       |                    |
|                                                            |                         | Oman                                                | Û                       |                    |

- 7. Allez dans Legend options, et augmentez au maximum la taille de la police dans la légende.
- 8. Finalement, cliquez sur **Download Map** (dans le bloc Step 3). Intégrez votre carte dans votre GoogleSite.